## CISION

## Sélectionner les préfets sur Instit Connect

Cliquez sur Recherche Multicritères puis sur Recherche des contacts.

| Accuell             | RECHERCHE DIRECTE RECHERCHE MULTIC  Recherche multicritieves > Recherche des recherche des contacts | RITÈRES V LISTES DIFFUSER SAISIR             |
|---------------------|----------------------------------------------------------------------------------------------------|----------------------------------------------|
| $\otimes$           | Critères sélectionnés C                                                                             | Q Nom de l'organisme                         |
| Social Listening    |                                                                                                    | Commençant par Contenant Égal à<br>Q Famille |
| ्चि<br>RP Connect • | 1                                                                                                   | Q Domaine de compétence                      |
| ()<br>Veille        |                                                                                                    | Population de 🔅 à 🔘                          |

- 1. Choisissez la Famille « Administration préfectorale » (Cochez toute la famille)
- 2. Choisissez maintenant la fonction « Préfet » dans le groupe « représentant détachés de l'état »
- 3. Vos critères de sélection apparaissent sur la gauche.
- 4. Cliquez sur le bouton Rechercher pour visualiser les contacts.

| Critères sélectionnés 0 C<br>Famille                          | Q Nom, prénom complet                | 0   |                                 |   |
|---------------------------------------------------------------|--------------------------------------|-----|---------------------------------|---|
| Représentants détachés de l'Etat<br>Préfet 🗙                  | Commençant par Contenant Égal à      |     | Administrations Préfectorales + | 0 |
| Famille                                                       | Q. Titre du contact                  | 0   | Ambassades et Consulats +       |   |
| Administrations Préfectorales<br>Préfectures de Département 🗙 | Commençant par Contenant Égal à      |     | Chambres Consulaires +          |   |
| Préfectures de Région 🗙                                       | Constion Overclan Regional Augume    | 0   | 0. 6                            | - |
| Préfectures Maritimes X<br>Sous-Préfectures X                 | Haut Commissaire                     |     | Q Pavs                          |   |
|                                                               | Préfet                               |     |                                 |   |
|                                                               | Préfet de Région                     |     |                                 |   |
| 2                                                             | Q Domaine de compétence des contacts | ⊚ 0 |                                 |   |
|                                                               | Q Listes                             | 0   |                                 |   |

Vous ne trouvez pas la réponse à votre question?

Contactez notre équipe Support

Par email : maintenance@datapresse.fr

Par téléphone : 01 76 21 12 59

Du lundi au vendredi de 9h à 18h